# 予約システム ログイン方法 【スマートフォン】

| ① ログイン                         | ② 利用者IDとパスワードを入力し、           | ③ マイページ・ログアウトの表示が                                                              |
|--------------------------------|------------------------------|--------------------------------------------------------------------------------|
|                                | ログインをタップする                   | あれば正常にログインできています                                                               |
|                                |                              |                                                                                |
|                                | 1     利用登録     +) ログイン       | ▲ マイページ [+ ログアウト                                                               |
|                                | - 一宮市市民会館等・アイプラザー宮施          | 一宮市市民会館等・アイプラザー宮施                                                              |
|                                | 設定で                          | <u>設空き</u>                                                                     |
| アイプラザー宮公式ホームページ画面右側の↓タップ       | 利用者認証                        |                                                                                |
| 「「」 アイプラザー宮                    | IDとパスワードを入力してください。           |                                                                                |
| 「日本」 施設空き状況                    | 利用者ID                        | 空き状況の確認 抽選施設一覧                                                                 |
|                                |                              |                                                                                |
|                                |                              |                                                                                |
| 「利用豆螺」(・)ロクイン」                 | *)ログイン                       | ろ約由辺一覧 抽選由辺一覧                                                                  |
| 一宮市市民会館等・アイプラザー宮施              |                              |                                                                                |
| 設全さ                            | パスワードを忘れた場合                  |                                                                                |
|                                |                              |                                                                                |
|                                |                              | パスワード変更連絡先変更                                                                   |
| 空き状況の確認 抽選施設一覧                 |                              |                                                                                |
|                                | 利用者認証に失敗しました。とエラーメッセージ表示は、   |                                                                                |
|                                | IDまたはバスワードが間違っている。または、       |                                                                                |
| 施設のご案内 ご利用の手引き                 | 利用有豆球(ID豆球)かされていません。         | 空ご扒洗り唯認 施設の予約申し込み(一部諸室除く)ができます。                                                |
|                                | 利用者登録がまだの方は、利用登録お願いします。      | 「利用許可書」もPDF画像にて確認できます。                                                         |
|                                | 抽選方式申し込みは、ID登録された方のみ対象です。    |                                                                                |
|                                |                              |                                                                                |
| 拍                              | 選方式申し込み方法【スマートス              | フォン】                                                                           |
| 1-1 抽選方式由し込み                   | 1-2 抽選方式由し込み                 | 1-3 抽選方式由し込み                                                                   |
|                                |                              |                                                                                |
| ログインのあと、                       | 受付状況が「受付中」の場合                | 希望日・時間をタップして選択、                                                                |
| <b>拙選施設一覧をタッフ</b>              | 対象年月をダップしてエントリー              | 甲込トレイに入れるをタッフ                                                                  |
| <b>▲</b> マイページ <b>[→</b> ログアウト | ■                            | 9/6 (十) 選択 抽躍(0)                                                               |
|                                |                              | 9/7 (日)     選択     抽選(0)                                                       |
| 一宮市市氏会館等・アイフラザー宮施<br>設空き       | ー 宮市市氏会館等・アイフラザー宮施<br>設空き    | 8     9     10     11     12     1       9/8 (月)     抽選(0)     抽選(0)     抽選(0) |
|                                | 抽選施設一覧 :: 【アイプラ太郎】           | 9/9 (火) 抽選(0) 抽選(0)                                                            |
|                                | 做款 受付 由21期間 社会在日             | 9/10 (水) 抽選(0) 抽選(0)                                                           |
|                                | 74プラザー宮体育室 受付 3月30日~ 2025年9月 | 9/11 (木)     抽選(0)     抽選(0)       9/12 (金)     抽選(0)     抽選(0)                |
| 空さ次次の確認 囲 囲選施設一覧 📥             | 全面 中 3月30日 2020年3月           |                                                                                |

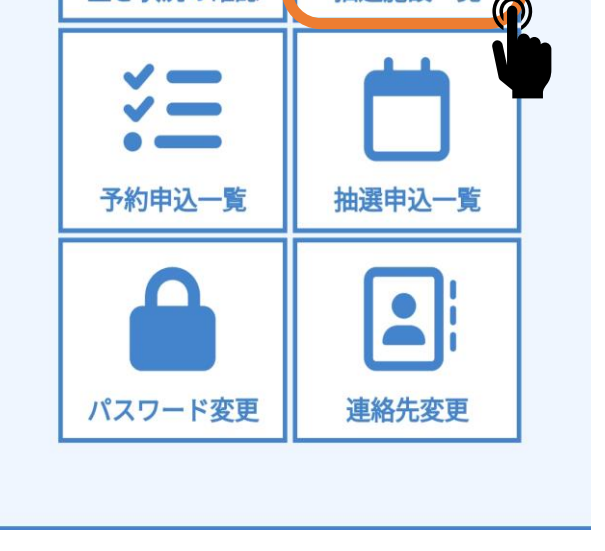

| アイプラザー宮 体育室 | 受付 | 3月30日~ | 2025年9月 |
|-------------|----|--------|---------|
| 1/2面        | 中  | 3月30日  |         |
| アイプラザー宮 体育室 | 受付 | 3月30日~ | 2025年9月 |
| 1/2面        | 中  | 3月30日  |         |
| アイプラザー宮 体育室 | 受付 | 3月30日~ | 2025年9月 |
| 1/3面        | 中  | 3月30日  |         |
| アイプラザー宮 体育室 | 受付 | 3月30日~ | 2025年9月 |
| 1/3面        | 中  | 3月30日  |         |
| アイプラザー宮 体育室 | 受付 | 3月30日~ | 2025年9月 |
| 1/3面        | 中  | 3月30日  |         |
| 1           |    |        |         |

「受付状況」が受付中の場合、抽選方式にエントリーできます。

該当施設の対象月をタップしてください。

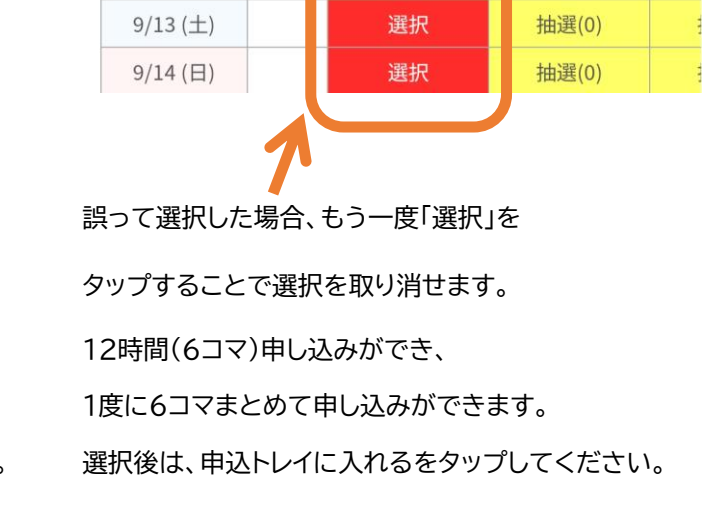

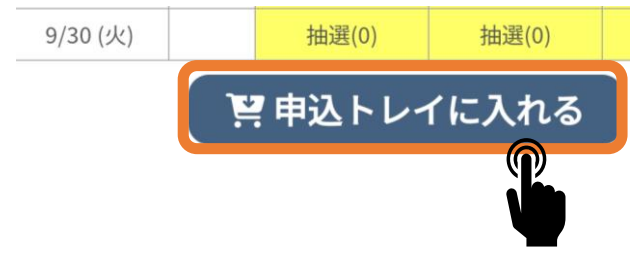

#### ログインが完了し、

「マイページ」・「ログアウト」の表示がされていたら

正常にログインできています。

抽選施設一覧を選択してください。

## 1-4. 抽選方式申し込み

### ④申込内容を入力

| 申込内容                                                                                                    |
|----------------------------------------------------------------------------------------------------|
| ●は、入力必須項目です。 利用目的と利用人数は「情報入力」ボタンを押して「申込情報入力」画面で入力してください。                                                                                                    |
| 催事区分 🕗                                                                                                    |
| スポーツ 〜                                                                                                    |
| 催事詳細 📀                                                                                                    |
| バレーボール 〜                                                                                                    |
| 利用内容 🕗                                                                                                    |
| バレーボール                                                                                                    |
| 利用内容のインターネット公開                                                                                                    |
| ○ 公開する ○ 公開しない                                                                                                    |
|                                                                                                    |
|                                                                                                    |
| 催事区分「スポーツ」を選択してください。                                                                                                    |
| 催事区分「スポーツ」を選択してください。<br>※スポーツを選択しないと催事詳細に競技名がでてきません。                                                                                                    |
| 催事区分「スポーツ」を選択してください。<br>※スポーツを選択しないと催事詳細に競技名がでてきません。                                                                                                    |
| 催事区分「スポーツ」を選択してください。<br>※スポーツを選択しないと催事詳細に競技名がでてきません。                                                                                                    |
| 催事区分「スポーツ」を選択してください。<br>※スポーツを選択しないと催事詳細に競技名がでてきません。<br>利用内容は、入力お願いします。                                                                                                |
| 催事区分「スポーツ」を選択してください。<br>※スポーツを選択しないと催事詳細に競技名がでてきません。<br>利用内容は、入力お願いします。<br>チーム名と競技名を記入ください。                                                                            |
| <ul> <li>催事区分「スポーツ」を選択してください。</li> <li>※スポーツを選択しないと催事詳細に競技名がでてきません。</li> <li>利用内容は、入力お願いします。</li> <li>チーム名と競技名を記入ください。</li> <li>※利用内容のインターネット公開は「公開しない」を選択。</li> </ul> |

### 1-5. 抽選方式申し込み

⑤情報入力をクリック

#### 申込内容

**催事区分** スポーツ

催事詳細

バレーボール

**利用内容** バレーボール 利用内容のインターネット公開 公開しない

#### 申込1

1,800円

**予約・抽選状況** 抽選待ち

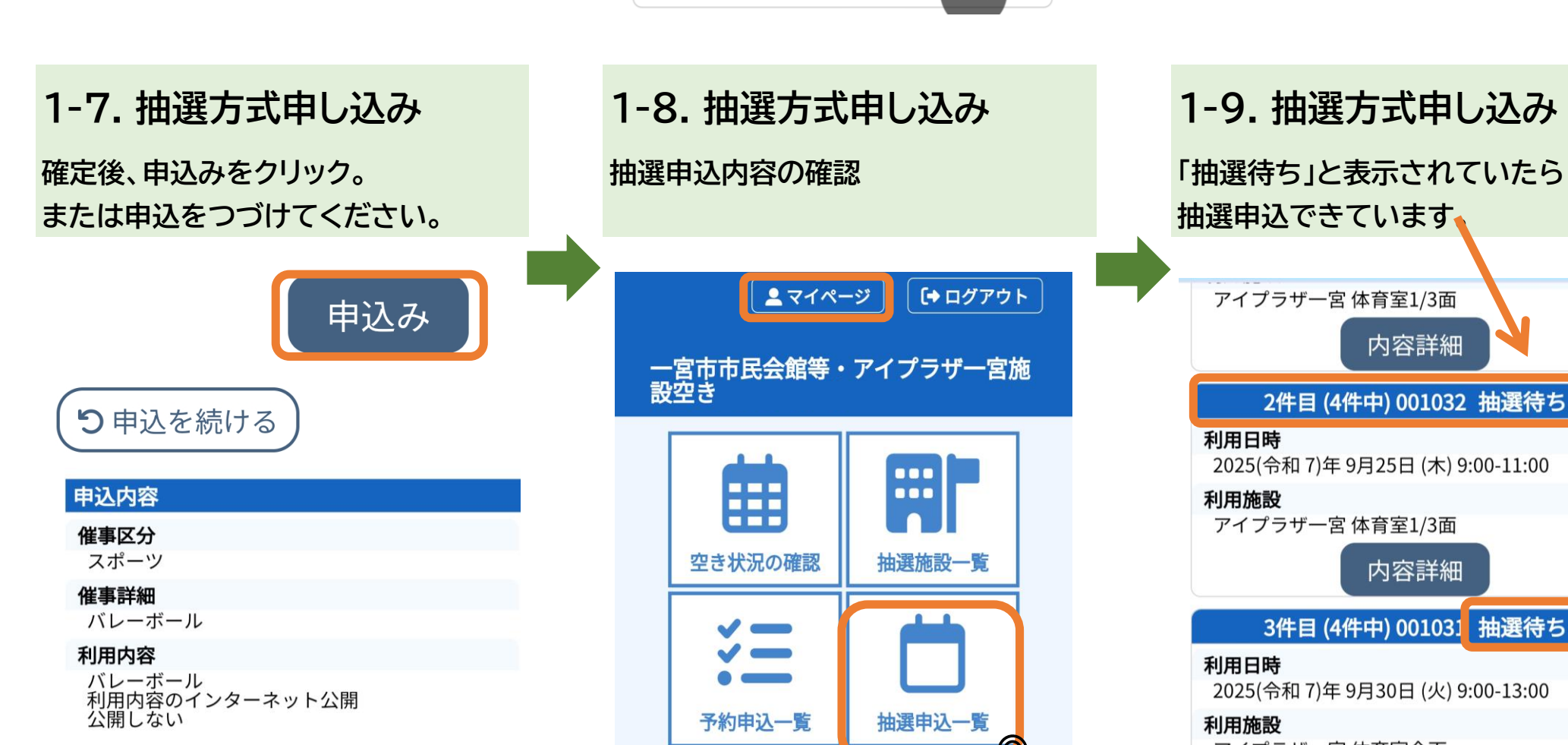

### 1-6. 抽選方式申し込み

アイプラザー宮 体育室全面

ダンス・フラダン ス

その他

バレーボール

卓球

ピックルボール

▼戻る

利用施設

利用日時

利用人数

利用目的

⑥利用人数を入力。 利用目的を選び確定ボタンをクリック

2025(令和7)年9月6日(土)9:00-11:00

20 人

硬式テニス・ソフ トテニス

✓他の申込も同じ設定にする。

体操・健康体操・ ヨガ

バスケットボール

バドミントン

ショートテニス

ビーチバレー・ソ フトバレー

~ 確定

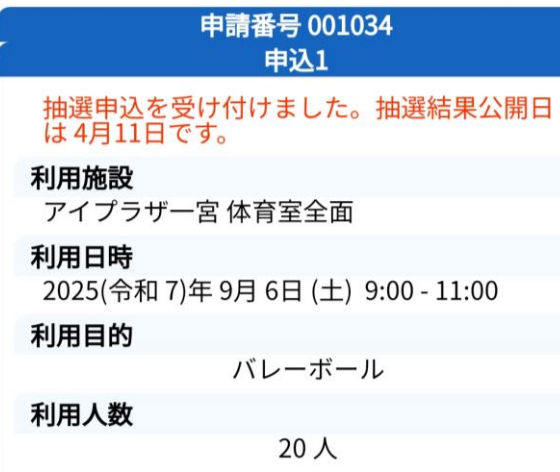

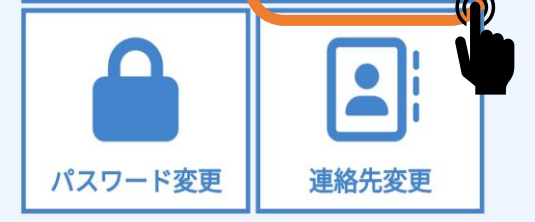

マイページ→抽選申込一覧から申込した 年・月を選択してください。

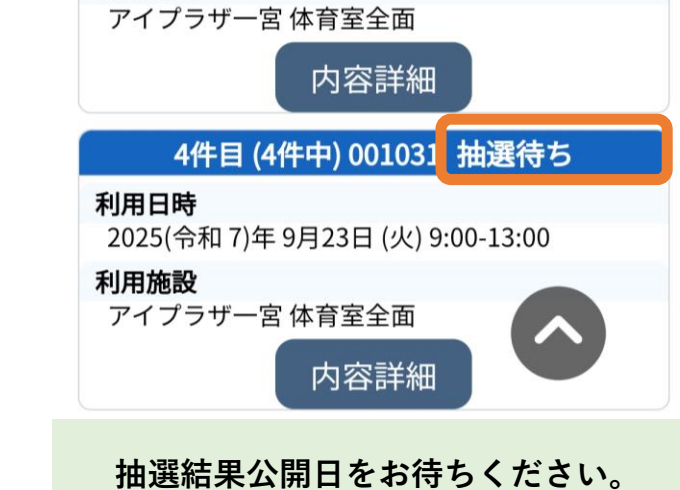